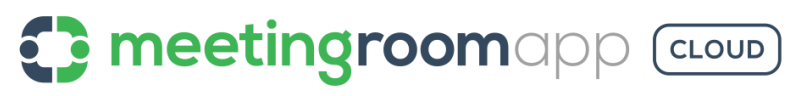

Návod k použití

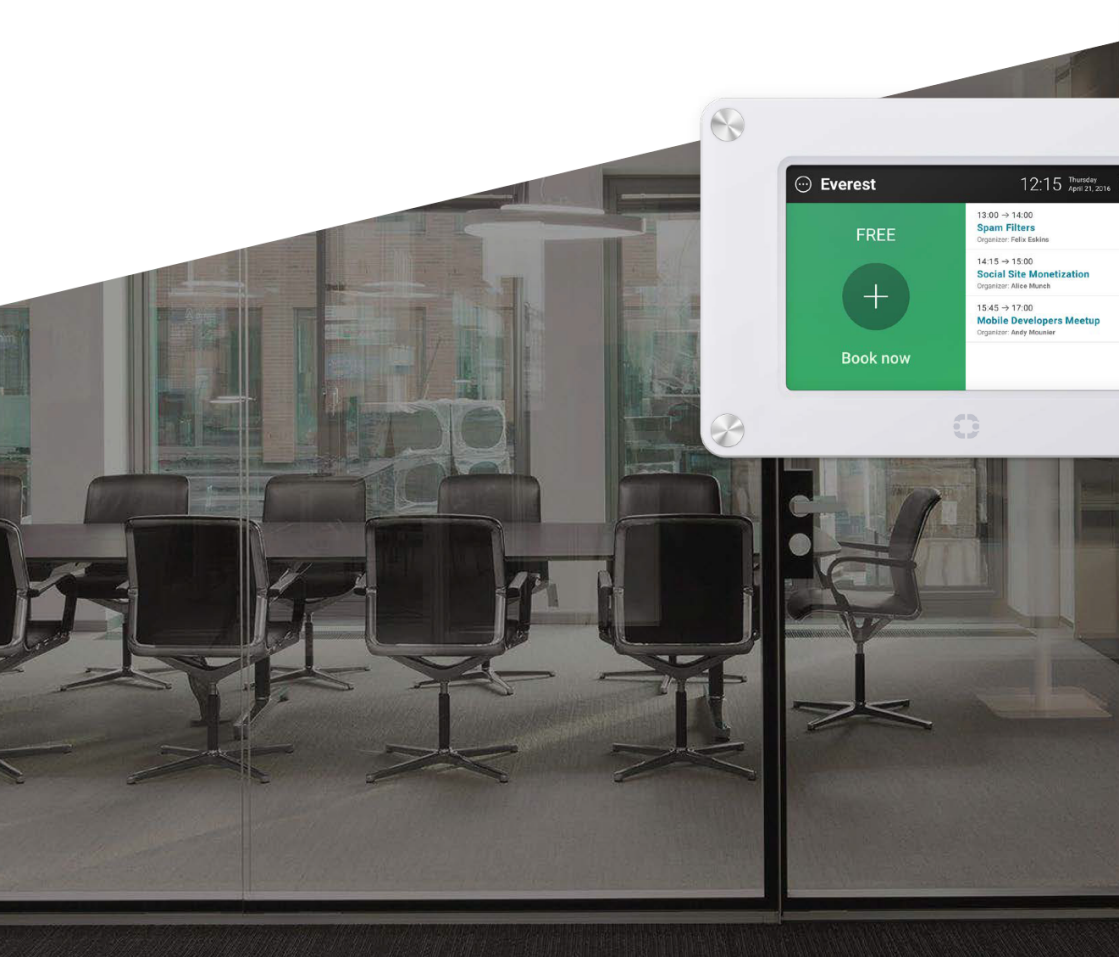

Make Your Workplace Better

| ÚV        | OD                                                                          | 2  |
|-----------|-----------------------------------------------------------------------------|----|
| <u>RE</u> | ZERVACE                                                                     | 3  |
| VZD       | ALENÁ REZERVACE                                                             | 3  |
| 1.        | Vzdálená rezervace prostřednictvím Google Kalendáře / Outlooku / Office 365 | 3  |
| REZ       | ERVACE Z REZERVAČNÍHO ZAŘÍZENÍ                                              | 3  |
| 2.        | Přímo u zasedací místnosti                                                  | 3  |
| 3.        | Změny a rušení rezervace / ukončení meetingu                                | 5  |
| <u>UŽ</u> | VATELSKÉ FUNKCE                                                             | 6  |
| 1.        | Ad hoc rezervace a barevné signály                                          | 6  |
| 2.        | Denní agenda schůzek                                                        | 7  |
| 3.        | Potvrzení příchodu                                                          | 8  |
| 4.        | Rezervace zasedačky v okolí                                                 | 8  |
| 5.        | Plnoobrazovkový režim                                                       | 9  |
| 6.        | Úklid, catering nebo zavolání technického pracovníka                        | 10 |

# Úvod

Rezervační systém MeetingRoomApp společnosti Letsgood.com byl navržen tak, aby byl uživatelsky příjemný a rezervaci zvládl úplně každý. V návodu se během pár kroků se systémem seznámíte a naučíte se ho bezpečně ovládat.

#### Hned jak návod dočtete, můžete si rezervovat Váš první meeting! Je to jednoduché, slibujeme!

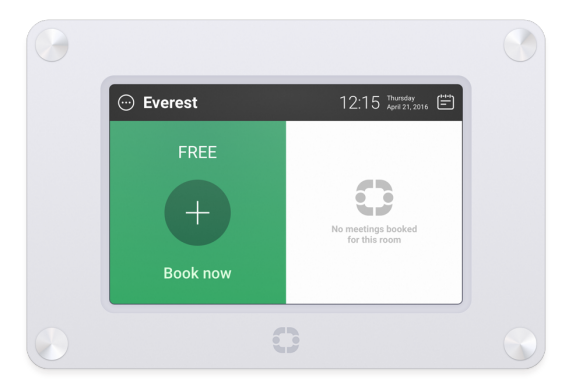

Více informací na www.meetingroomapp.com

# Rezervace

Rezervaci zasedací místnosti lze provést dvěma způsoby:

- 1. Vzdáleně přes mailového klienta pomocí PC, tabletu či mobilního zařízení
- 2. Přímo u zasedací místnosti pomocí rezervačního zařízení

# Vzdálená rezervace

### 1. Vzdálená rezervace prostřednictvím Google Kalendáře / Outlooku / Office 365

Rezervace zasedací místnosti prostřednictvím **mailového klienta** probíhá **standardně** tak, jak jste byli do dnešního dne zvyklí. V mailovém klientu vytvoříte událost, vyberete místnost, kde bude meeting probíhat a pozvete ostatní účastníky. Plánovaná schůzka se zobrazí na displeji zařízení u zasedací místnosti ihned po provedení rezervace.

Až na plánovaný meeting dorazíte, budete muset potvrdit svojí účast na displeji zařízení u zasedací místnosti stisknutím tlačítka **Potvrdit**. Více o funkci Potvrzení příchodu se dočtete v kapitole Uživatelské funkce MeetingRoomApp Cloud.

# Rezervace z rezervačního zařízení

### 2. Přímo u zasedací místnosti

Rezervaci z rezervačního zařízení u zasedací místnosti lze provést během pár vteřin. V následující kapitole si na začátek vysvětlíme ikony aplikace.

### 2.1. Základní ikony aplikace

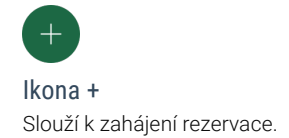

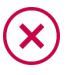

#### Ikona ×

Slouží ke zrušení rezervace zasedací místnosti. Zobrazí se automaticky po zabookování zasedací místnosti.

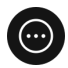

Ikona Možnosti ... Slouží pro funkci Úklid, catering nebo zavolání technické pracovníka.

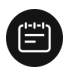

#### Ikona Kalendář

Slouží pro funkci **Rezervace zasedačky v okolí**. Po kliknutí na ikonu se v levé části monitoru zobrazí volné zasedací místnosti. V pravé části "televizní panel", který slouží k vizualizaci volných prostorů.

#### 2.2. Jak rezervovat zasedací místnost

Na displeji obrazovky postupujte podle uvedeného návodu. Při rezervaci můžete využít funkci **Rezervace zasedačky v okolí**. Ukážeme si proto 2 možné varianty rezervace.

#### První varianta

Zasedačka je **volná** a chci provést rezervaci. Podívejte se na video návod <u>Zarezervujte si meeting ve vteřině</u>, nebo postupujte podle instrukcí níže:

- 1. Stiskněte ikonu + na levé straně displeje
- 2. Vyberte si časové rozhraní meetingu z nabídky možností
- 3. Užijte si Váš meeting

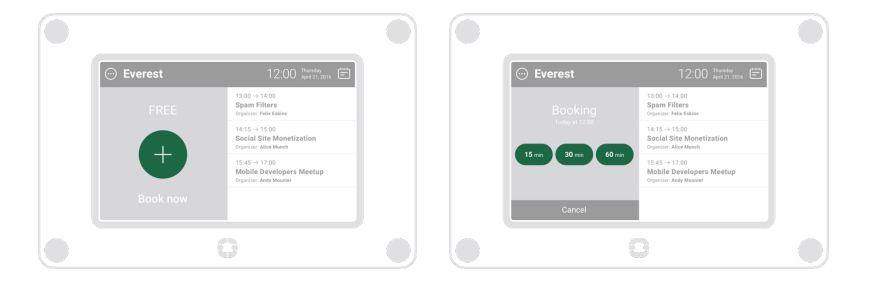

#### Druhá varianta

Zasedačka je **obsazená či volná**, ale prostory nejsou vhodné pro můj meeting. Využijte funkci **Rezervace zasedačky v okolí**. Přímo na zařízení si můžete zobrazit ostatní zasedačky v organizaci a rezervovat v okolí tu, která Vám nejvíce vyhovuje.

- 1. Stiskněte ikonu Kalendář v pravé horní části displeje
- 2. Vyberte si v levé části displeje místnost, která Vám vyhovuje
- 3. Vyberte si časové rozhraní meetingu z nabídky možností

| Building     Building     Show any free rooms      Everest     Aniector | g A<br>(1) (1) (1) (1) (1) (1) (1) (1) (1) (1)         | 12:15 April 21,2016                                                                                                    |   | Building A 12:15<br>Booking Everest Everest |                                              |
|-------------------------------------------------------------------------|--------------------------------------------------------|----------------------------------------------------------------------------------------------------|---|---------------------------------------------|----------------------------------------------|
| K2<br>Projector<br>Basecamp                                             | <ul> <li>⊕</li> <li>⊕</li> <li>⊕</li> <li>⊕</li> </ul> | Casaling<br>Real Wang<br>Real Wa |   | K2<br>15 mm 30 mm 60 mm<br>Basecamp         | A MARKAN ANA ANA ANA ANA ANA ANA ANA ANA ANA |
|                                                                         |                                                        |                                                                                                    |   | Cancel                                      |                                              |
| 0                                                                       |                                                        |                                                                                                    | 0 |                                             |                                              |

4. Užijte si Váš meeting

# 3. Změny a rušení rezervace / ukončení meetingu

#### 3.1. Změny a rušení rezervace

Potřebujete-li změnit termín meetingu, místo jeho konání či jednání zrušit úplně, proveďte změny **vzdáleně** prostřednictvím **mailového klienta**. Nebo zrušte meeting pomocí ikony × **na displeji rezervačního zařízení**.

### 3.2. Ukončení meetingu

Pokud je Váš meeting u konce, ale zasedací místnost jste rezervovali na delší dobu, nezapomeňte po odchodu z místnosti na displeji rezervačního zařízení ukončit meeting stisknutím **ikony ×** (**×**). Uvolníte tak prostor pro ostatní kolegy.

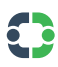

# Uživatelské funkce

#### 1. Ad hoc rezervace a barevné signály

Okamžitá rezervace meetingu na displeji obrazovky u zasedací místnosti. Volnou místnost poznáte snadno díky barevným signálům na obrazovce:

#### 1.1. Volno

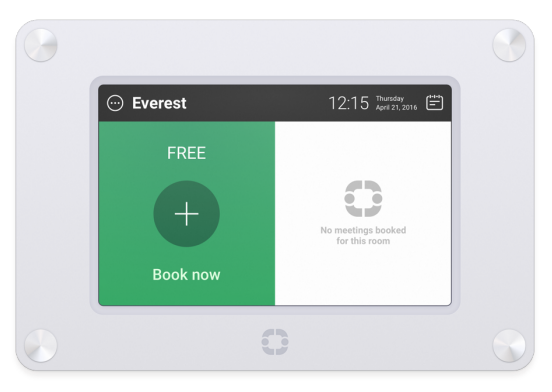

#### 1.2. Potvrdit

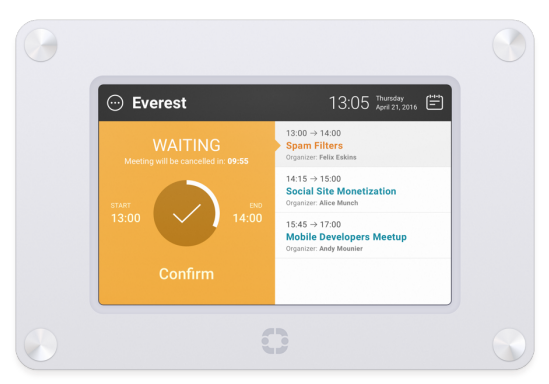

#### 1.3. Obsazeno

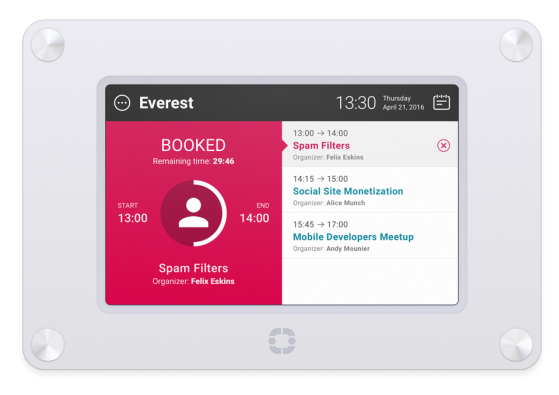

### 2. Denní agenda schůzek

Přehledná agenda meetingů s jmény, časem i daty jednání, díky které získáte rychlý přehled o dění v kanceláři. Plánovaná schůzka se zobrazí na displeji zařízení u zasedací místnosti ihned po provedení rezervace. Po jejím zahájení se zobrazí i její účastníci.

2.1. Agenda schůzek

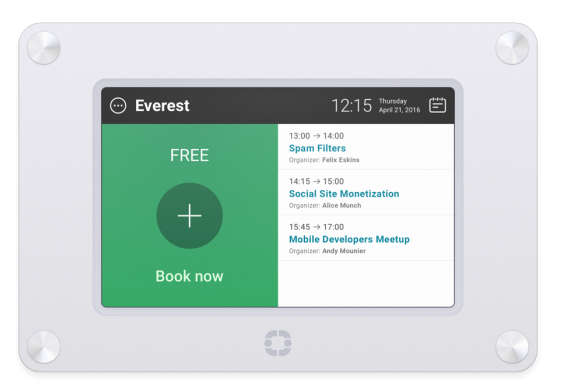

## 3. Potvrzení příchodu

Tato funkce vyžaduje potvrzení příchodu na jednání. Účastník, který si **vzdáleně** zarezervuje meeting, musí potvrdit svojí účast na displeji zařízení u zasedací místnosti stisknutím tlačítka **Potvrdit**. Pokud nedojde k potvrzení účasti do 15 minut od zahájení meetingu, automaticky je meeting zrušen a prostor je možný ihned rezervovat. Tato funkce zabraňuje neefektivnímu využívání zasedacích místností v případě naplánovaných ale z různých důvodů neuskutečněných meetingů.

### 3.1. Potvrdit

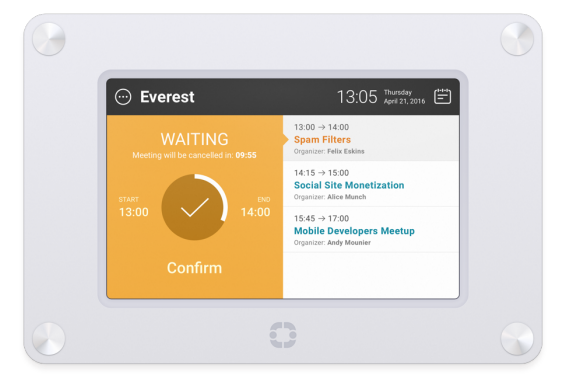

# 4. Rezervace zasedačky v okolí

Funkce, která umožňuje rezervaci libovolné místnosti **na displeji zařízení** u zasedací místnosti. Díky funkci dokáže uživatel zobrazit na rezervačním zařízení všechny zasedací místnosti v organizaci. A pomocí tzv. **"televizního panelu"** přímo na místě snadno vybrat a rezervovat místnost, která je k dispozici a odpovídá jeho potřebám. Funkce se aktivuje stisknutím ikony **Kalendář** v pravém horním roku aplikace.

Rezervaci jakékoli místnosti lze provést z kteréhokoli rezervačního zařízení v budově. Funkce je ideální pro organizace, které mají rozsáhlá pracoviště či působí v několikapatrových budovách.

#### 4.1. Vzdálená rezervace z tabletu

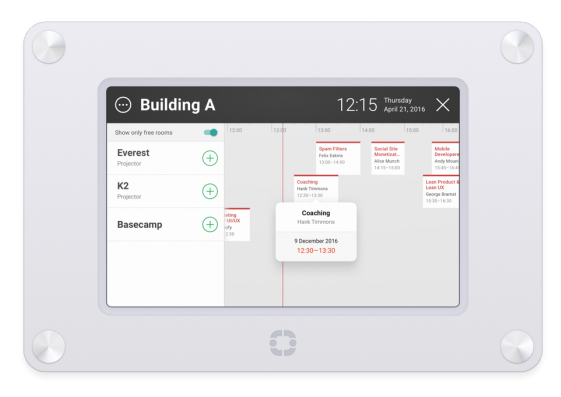

### 5. Plnoobrazovkový režim

Funkce, která umožňuje zobrazení **firemní akce či události** na displeji rezervačního zařízení u zasadací místnosti. Zařízení slouží poté pouze jako informační panel, který poskytuje základní informace o tom, co v dané místnosti za akci probíhá. Rezervaci místnosti může provádět pouze **zadavatel akce vzdáleně**. Funkci je možné uplatnit v prostorách, které firmy využívají pro různorodé akce typu školení, semináře apod. Po skončení události, lze aplikaci přepnout do standardního rezervačního systému.

#### 5.1. Plnoobrazovkový režim

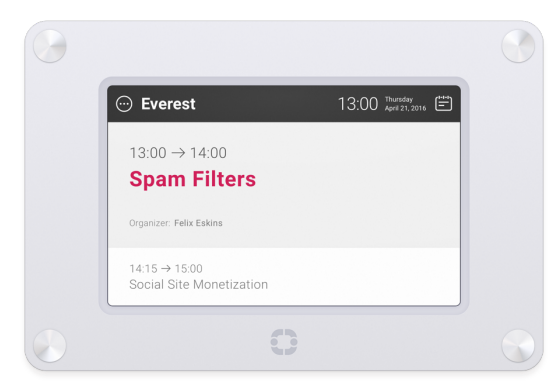

## 6. Úklid, catering nebo zavolání technického pracovníka

Zavolání (recepce) pro úklid či catering zasedací a konferenční místnosti. Během dvou kliků je možné objednat servis, který požadujete. Funkce se aktivuje stisknutím ikony **Možnosti** v levém horním roku aplikace.

6.1. Možnosti zasedací místnosti

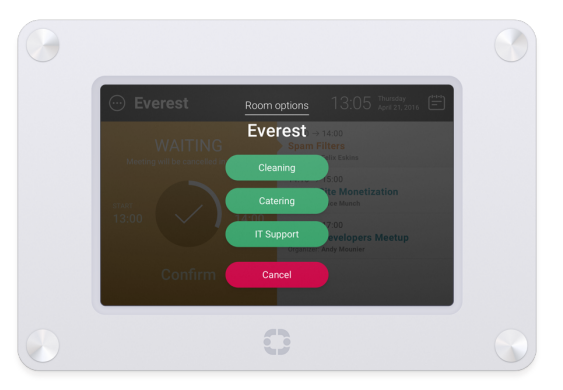

To je vše. Gratulujeme, od teď jste expert na MeetingRoomApp!

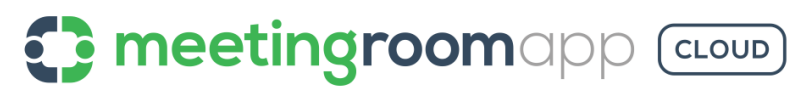

Created by Letsgood.com s.r.o.

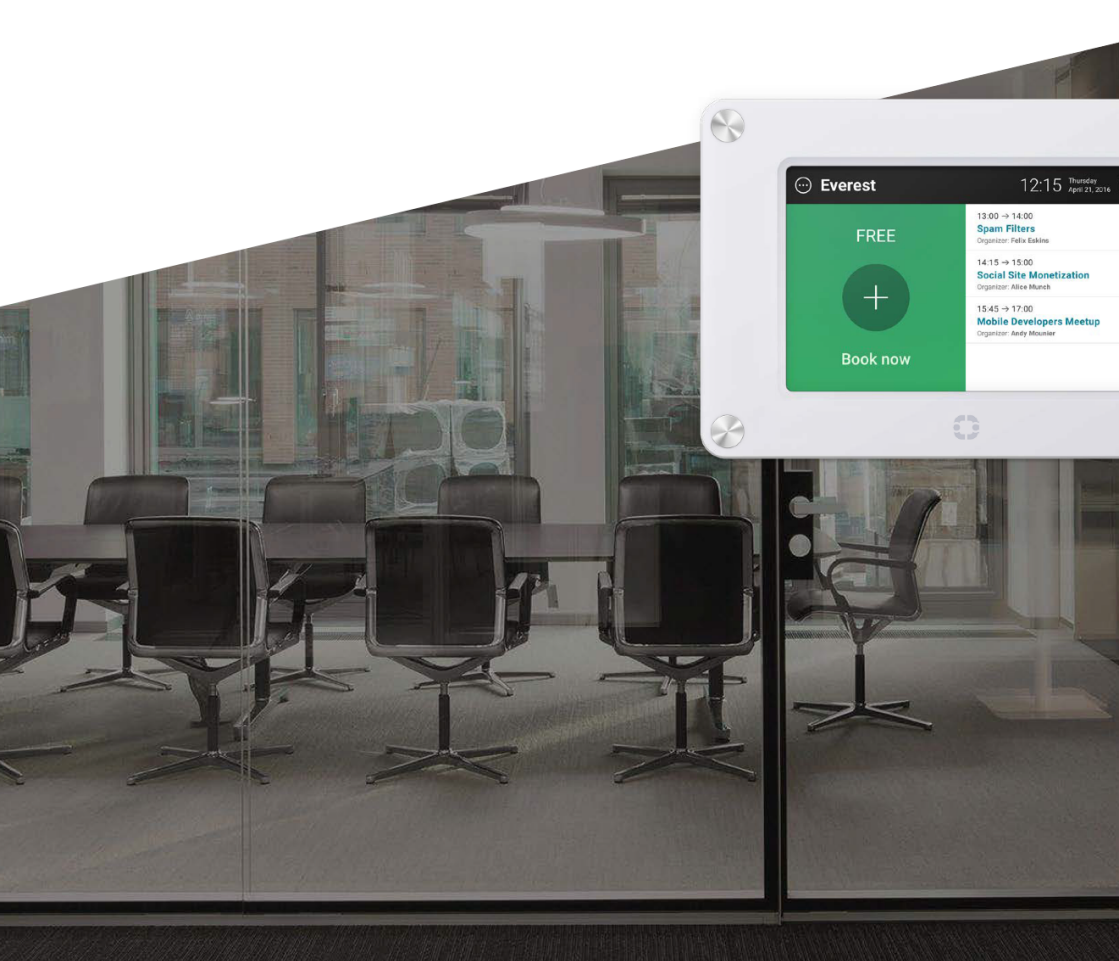

Make Your Workplace Better